ATENÇÃO: A senha a que se refere às informações abaixo é válida APENAS para acesso ao portal acadêmico. PRIMEIRO ACESSO:

. . . . . .

1- Para obter sua senha de acesso ao Portal Acadêmico:

a) Acesse Serviços > Portal Acadêmico na parte superior da página da UESC,

www.uesc.br, ou Portal Acadêmico no Menu vertical do lado esquerdo da tela;

**b)** Selecione o item "Primeiro Acesso".

| FIGURA 1                               |                                                     |  |  |  |  |
|----------------------------------------|-----------------------------------------------------|--|--|--|--|
| UNIVERSIDADE ESTADUAL<br>DE SANTA CRUZ | Seja bem-vindo!<br>Quinta-feira, 25 de maio de 2017 |  |  |  |  |
| Sagres Portal                          |                                                     |  |  |  |  |
| Usuário: Senha:                        | Fatra                                               |  |  |  |  |
| Esqueceu a senha?                      | Enua                                                |  |  |  |  |
| Primeiro acesso:                       | TECHOOLIS Educacional                               |  |  |  |  |

**c)** Digite seu endereço de *e-mail* > Enviar.

| FI | G | IR | Δ ! | 2 |  |
|----|---|----|-----|---|--|
|    | 9 |    |     | ~ |  |

| UNIVERSIDADE<br>DE SANTA | ESTADUAL<br>CRUZ                  |           |
|--------------------------|-----------------------------------|-----------|
| Novo Usuário             |                                   |           |
| Seu usuário e senha será | ão enviados para o seu endereço d | e e-mail. |
| E-mail:                  | Enviar                            |           |
| Voltar                   |                                   |           |
|                          |                                   |           |

d) Você receberá usuário e senha no endereço de *e-mail* informado, que deverá ser o mesmo cadastrado na UESC.

Siga atentamente as instruções abaixo.

| FIGURA | 3                                                                                                    |
|--------|----------------------------------------------------------------------------------------------------|
|        | UESC - Universidade Estadual de Santa Cruz                                                                                         |
|        | Prezado usuário,                                                                                                    |
|        | Para poder começar a utilizar o portal, é necessário ativar sua conta. <mark>Clique aqui</mark><br><u>para ativar sua conta!</u> . |
|        | Usuário: usuario1                                                                                                    |
|        | Senha: 000000                                                                                                    |
|        | A senha só será válida após confirmação no link acima!                                                                             |
|        | Acesse: http://www.prograd.uesc.br/PortalSagres                                                                                    |
|        | Sagres<br>Patru Desenvolvido por TECEDOS                                                                                           |

 e) Será exibida a informação abaixo ao ativar sua conta FIGURA 4

| UNIVERSIDADE ESTADUAL<br>DE SANTA CRUZ | Quinta-feira, 25 de maio de 2017 |
|----------------------------------------|----------------------------------|
| Primeiro Acesso                        |                                  |
| Usuário ativado com sucesso. Você pode | e acessar o portal agora.        |
| 🕻 Acessar o Portal                     |                                  |
|                                        | Tecnologia Educacional           |

f) Caso o endereço de *e-mail* informado não seja válido ou não seja aquele cadastrado na UESC, procure a **\*\*SECREGE/SERES/SEPOG/SEGRAD** para a correção, ou atualização.

**Obs<sup>1</sup>.:** O endereço de *e-mail* cadastrado na UESC, para os ingressantes, é obtido através dos dados informados pelo candidato aprovado através do respectivo Processo Seletivo (ENEM/Sisu ou Transferência Externa), portanto, desejando alteração, procure o**\*\*Órgão/Setor** acima informado, ou através dos endereços: <u>secrege@uesc.br</u>; <u>seres@uesc.br</u>; <u>sepog@uesc.br</u>; <u>segrad@uesc.br</u>;

- 2- Acessando e utilizando o Portal Acadêmico:
- a) Preencha o campo "usuário" com o usuário e a senha recebidos no endereço de *e-mail*, FIGURA 3.

Obs<sup>2</sup>.: Por motivo de segurança, solicitamos que a senha seja alterada no primeiro acesso, selecionado configurações > alterar senha

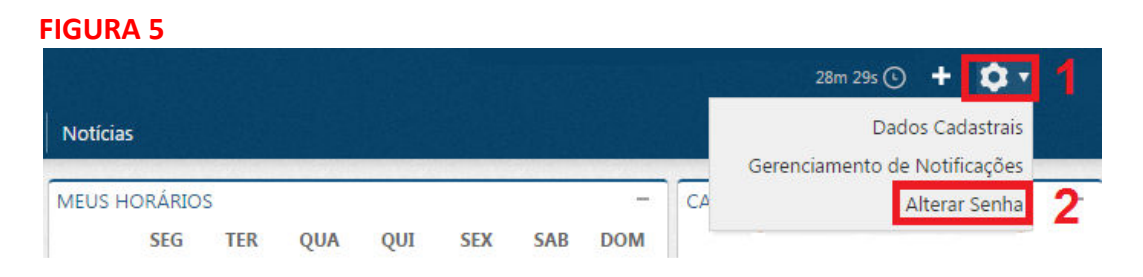

 b) Selecione "portal do aluno", FIGURA 6, para visualizar o Menu, disponível do lado direito da tela" e registrar a solicitação de documentos acadêmicos, FIGURA 7

| UNIVERSIDADE ESTADUAL<br>DE SANTA CRUZ |                 |          |        |     |     |     |     |     |     |        |      | 29m 5 | 7s 🕑    | +    | •  | • Sai | - |
|----------------------------------------|-----------------|----------|--------|-----|-----|-----|-----|-----|-----|--------|------|-------|---------|------|----|-------|---|
| Sagres 🗸                               | Portal do aluno | Notícias | 8      |     |     |     |     |     |     |        |      |       |         |      |    |       |   |
| NOTÍCIAS                               | -               | MEUS HO  | ORÁRIO | S   |     |     |     |     | -   | CALEND | ÁRIO | ACAD  | ÊMIC    | 0    |    | -     | 1 |
|                                        |                 |          | SEG    | TER | QUA | QUI | SEX | SAB | DOM |        |      | mai   | io de 2 | 2017 | 13 |       |   |
| AVISO DE DÉBITO                        |                 | 07:30    |        |     |     |     |     |     |     | D      | S    | т     | Q       | Q    | S  | S     |   |
|                                        |                 | 08:20    |        |     |     |     |     |     |     | 30     | 1    | 2     | 3       | 4    | 5  | 6     |   |
| Nenhum débito e                        | encontra        | 08:20    |        |     |     |     |     |     |     | 7      | 8    | 9     | 10      | 11   | 12 | 13    |   |
|                                        |                 | 09:10    |        |     |     |     |     |     |     | 14     | 15   | 16    | 17      | 18   | 19 | 20    |   |
| MURAL DE RECADOS                       | -               | 09:10    |        |     |     |     |     |     |     | 21     | 22   | 23    | 24      | 25   | 26 | 27    |   |
|                                        |                 | 10:00    |        |     |     |     |     |     |     | 28     | 29   | 30    | 31      | 1    | 2  | 3     |   |
|                                        |                 | 10:00    |        |     |     |     |     |     |     | 4      | 5    | 6     | 7       | 8    | 9  | 10    |   |

## **FIGURA 7**

|                             |        |       |       |         |             |    |    | 70 54+ O + A- 5                                     | Acompanhamento                     |
|-----------------------------|--------|-------|-------|---------|-------------|----|----|-----------------------------------------------------|------------------------------------|
| DE SANTA CRUZ               |        |       |       |         |             |    |    | zəm səs 🕒 🛨 🥥 🕶 Sair                                | Aulas                              |
| Sagres 🗸 Portal do aluno No | tícias |       |       |         |             |    |    |                                                     | Notas e faitas                     |
|                             |        |       |       |         |             |    |    |                                                     | Bibliografia                       |
| MINHAS TURMAS               | CAL    | ENDÁR | IO AC | ADÊN    | <b>MICO</b> |    |    |                                                     | Mural de Recados                   |
|                             |        | <     | mai   | io de 2 | 2017        |    | >  | 01/05 - Feriado Nacional – Dia do                   | Consultas                          |
|                             | D      | S     | Т     | Q       | Q           | S  | S  | Trabainador                                         | Aulas                              |
|                             | 30     | 1     | 2     | 3       | 4           | 5  | 6  | 12/05 - Fim do periodo<br>solicitação de aproveitar | Comprovante de matrícula           |
|                             | 7      | 8     | 9     | 10      | 11          | 12 | 13 | estudos - ingressantes Sisu 1º/2017 -               | Euvograma                          |
|                             | 14     | 15    | 16    | 17      | 18          | 19 | 20 | curso de graduação semestral                        |                                    |
|                             | 21     | 22    | 23    | 24      | 25          | 26 | 21 | 18/05 - Fim do período para                         | Histórico escolar                  |
|                             |        | 29    | 30    | 31      | 1           | 2  | 3  | solicitação de dispensa de Prática de               | Solicitações                       |
|                             | 4      | 2     | 0     | 1       | 0           | а  | 10 | semestral- 1º/2017                                  | Solicitação de serviços            |
|                             |        |       |       |         |             |    |    |                                                     | Cadastrar solicitações de serviço  |
|                             |        |       |       |         |             |    |    |                                                     | Comprovante solicitação de serviço |

## 3- Solicitando nova senha:

a) Acesse Serviços > Portal Acadêmico na parte superior da página da UESC,

www.uesc.br, ou Portal Acadêmico no Menu vertical do lado esquerdo da tela;

- b) Selecione o item "Esqueceu a senha?" FIGURA 1.
- c) Digite seu usuário ou seu endereço de *e-mail* > enviar FIGURA 8

| UNIVERSIDADE ESTA<br>DE SANTA CRUZ | DUAL                                                |
|------------------------------------|-----------------------------------------------------|
| Enviar Senha                       |                                                     |
| A sua senha será enviada para      | a o endereço de e-mail cadastrado em nosso sistema. |
| Usuário:                           | Enviar                                              |
| Voltar                             |                                                     |

**d)** Você receberá usuário e senha no endereço de *e-mail* informado, que deverá ser o mesmo cadastrado na UESC.

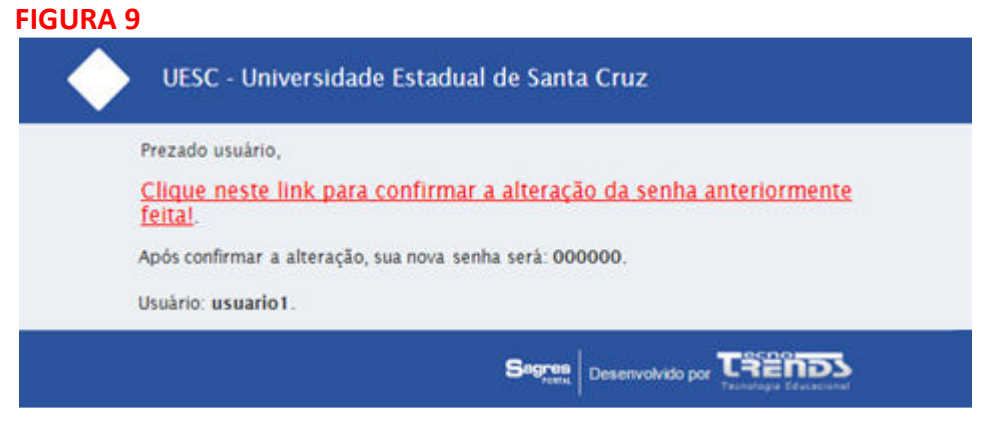

Os inativos e egressos que não tenham endereço de *e-mail* cadastrado nesta UESC, ou não válido, deverão solicitar o registro ou atualização, através de um dos endereços: <u>secrege@uesc.br</u>; <u>seres@uesc.br</u>; <u>sepog@uesc.br</u>; <u>segrad@uesc.br</u>, para posterior recebimento das instruções de acesso ao Portal Acadêmico > Portal do Aluno. **UESC/SECREGE**